## 在线外教一对一辅导操作指南

#### 一、如何登录

#### 1、登录地址

## 打开浏览器,在浏览器输入栏中直接输入 www.51talk.com 登陆官方网站,选

#### 择【成人英语】

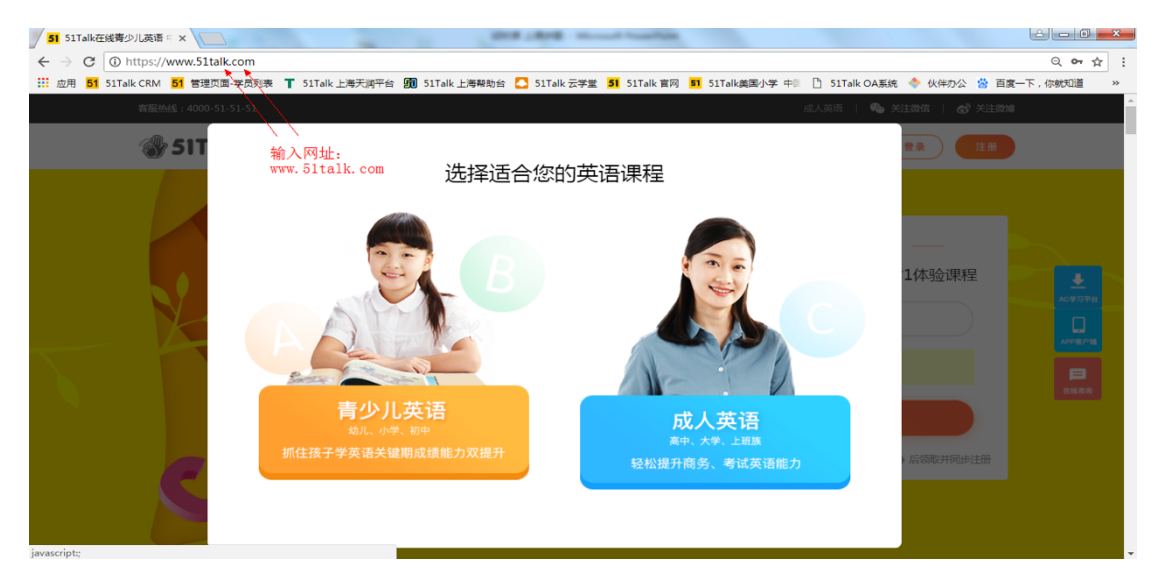

#### 右边有注册登录栏,点击登录按钮

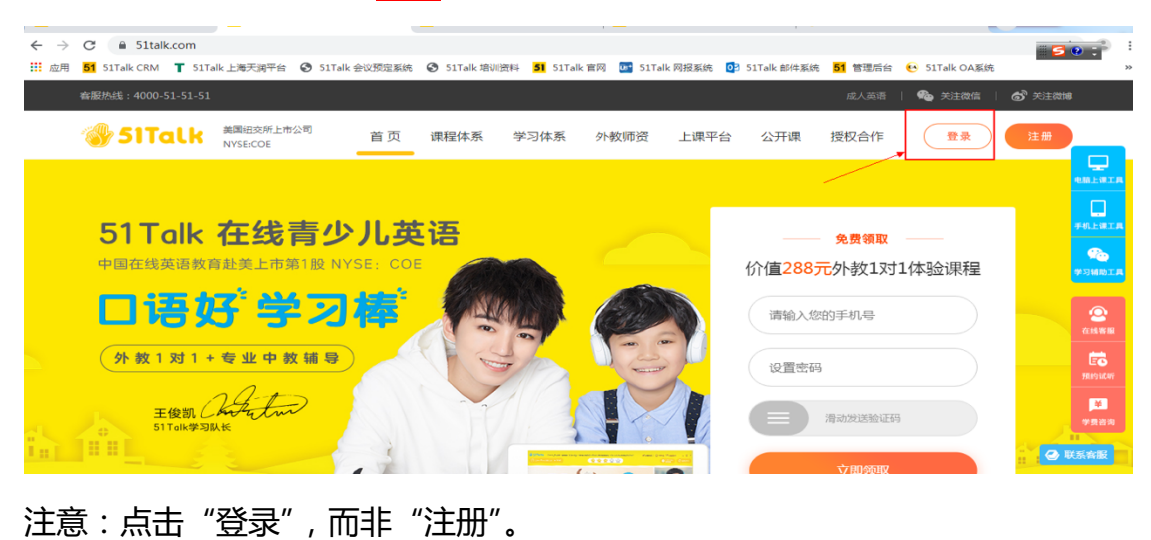

2、账号登录

通过账号密码方式登录,输入登录账号(即学校登记的手机号)和密码(初始密 码是 123456,首次登录后需要修改密码)。 注意:首次登录必须通过官网进行。如手机号码有误请及时联系面授教师或班主 任。如密码多次输错,账号被锁,可打 51talk 官方客服电话(4000-51-51-51)

#### 寻求帮助。

| 账号密码登录 | 手机号登录                   |         |
|--------|-------------------------|---------|
|        | 1 <del>55007212</del> 0 |         |
|        | <b>a</b> ∣              | ~       |
|        | ✔ 记住登录                  | 注册/忘记密码 |
|        | 登录                      | ŧ       |
|        | 更多方式                    | 登录      |
|        |                         | ര       |

#### 3、填写个人信息

新账号首次登陆需要完善个人信息

|    |        |   | <br>- |
|----|--------|---|-------|
|    | $\sim$ |   |       |
| 元音 | 1.7    | 1 | i Di  |

|       |        | 1.编辑     | 个人信息 2.设 | 置英语学习偏好    |          |           |
|-------|--------|----------|----------|------------|----------|-----------|
|       |        | (        |          |            |          |           |
| 英文名:  |        |          | 推荐英文名    | 长度2-20位,仅限 | 字母,便于外教上 | 课时称呼您     |
| 真实姓名: | 许俊     |          | (仅作为获得级  | 别证书使用!)    |          |           |
| 性别:   | ◉男 ○ ≴ | τ        |          |            |          |           |
| 生日:   | 请选择年份  | > 年 请従   | └好月份 ∨   | 月请选择日      | ~ 日      |           |
| 所在省份: | 请选择省份  | ~ 城市 诵   | 青选择城市    | $\sim$     |          |           |
| 事的行业: | 学生     | 外贸/进出口   | 文化传媒     | 营销/公关      | 经济/金融    | IT /电子/通信 |
|       | 医疗卫生   | 法律       | 建筑/设计    | 咨询服务       | 人力资源     | 餐饮/旅游     |
|       | 制造业    | 运输/物流    | 航空/航天    | 教育/培训      | 印刷/出版    | 学术/科研     |
|       | 高科技产业  | 零售/批发    | 政府/社会服务  | 能源产业       | 其他       |           |
|       | 222 (1 | R+52.421 | 管理人員     | 工程师        | 销售人员     | 秘书/行政     |

4、核对账号信息

| 🏹 无忧英语                                                                                                    | 首页                              | 账户设置                                                                 | 购买课程                                                                           | 学习社区                                                                                                    | K 免费                  | 設卡 <mark>疯狂送</mark> | ! | 客服在线咨询 (09:00-22:00)<br>& 4000-51-51-51                                                                                                    |
|----------------------------------------------------------------------------------------------------|---------------------------------|----------------------------------------------------------------------|--------------------------------------------------------------------------------|----------------------------------------------------------------------------------------------------|-----------------------|---------------------|---|----------------------------------------------------------------------------------------------------|
| <ul> <li>⇒ 学习</li> <li>立即约课</li> <li>已预约课程</li> <li>上课记录</li> <li>学习进度</li> <li>ク 练习</li> <li>EFL课前课后练习</li> <li>■ 测试</li> <li>外研社英语测评</li> <li>② 辅导</li> <li>免费公开课</li> </ul> | 我们会根据<br>英文名:<br>真实姓名:<br>出生日期: | 您的个人信息,          2021-01-01         Hi, ↑         学号:         剩余财富:0 | 来匹配更速合に<br>推荐英文名<br>(注)<br>振び<br>(注)<br>(注)<br>(注)<br>(注)<br>(注)<br>(注)<br>(注) | <ul> <li>您的外教及</li> <li>● 性别</li> <li>● QQ:</li> <li>● QQ:</li> <li>● QQ:</li> <li>● QQ:</li> <li>● QQ:</li> <li>■ QQ:</li> <li>■ QQ:</li> <li< th=""><th><b>课程</b><br/>女<br/>上班族</th><th>立即约课</th><th></th><th>服务中心入口<br/>(点进入)》 (回知道法)》 (回知道法)》 (回知道法)》 (回知道法)》 (回知道法)》 (回知道法)》 (回知道法)》 (回知道法)》 (回知道法)》 (回知道法)》 (回知道法)》 (回知道法)》 (回知道法)》 (回知道法)》 (回知道法)》 (回知道法)》 (回知道法)》 (回知道法)》 (回知道法)》 (回知道法)》 (回知道法)》 (回知道法)》 (回知道法)》 (回知道法)》 (回知道法)》 (回知道法)》 (回知道法)》 (回知道法)》 (回知道法)》 (回知道法)》 (回知道法)》 (回知道法)》 (回知道法)》 (回知道法)》 (回知道法)》 (回加道法)》 (回加道法)》<!--</th--></th></li<></ul> | <b>课程</b><br>女<br>上班族 | 立即约课                |   | 服务中心入口<br>(点进入)》 (回知道法)》 (回知道法)》 (回知道法)》 (回知道法)》 (回知道法)》 (回知道法)》 (回知道法)》 (回知道法)》 (回知道法)》 (回知道法)》 (回知道法)》 (回知道法)》 (回知道法)》 (回知道法)》 (回知道法)》 (回知道法)》 (回知道法)》 (回知道法)》 (回知道法)》 (回知道法)》 (回知道法)》 (回知道法)》 (回知道法)》 (回知道法)》 (回知道法)》 (回知道法)》 (回知道法)》 (回知道法)》 (回知道法)》 (回知道法)》 (回知道法)》 (回知道法)》 (回知道法)》 (回知道法)》 (回知道法)》 (回加道法)》 (回加道法)》 </th |
| AC电脑上课软件<br>手机客户端<br>iPad客户端                                                                                                    | 当前等级<br>Level 1 ~               | 距离升级运<br>1节课                                                         | S需 周目<br>0                                                                     | 标完成<br>//5                                                                                                    | 完成1对1外教课<br>2节课       | 累计说英语<br>1小时        |   | 耐力闯关榜 更多><br>榜单名次 连续学习天数<br>♀ FrankLi 1497 天                                                                                                    |

英文名可以修改,方便外教称呼。课次详情:开通账号配送8次课次(如果是首次在该网站登录的手机号,默认再赠送1次)。当前等级:默认初始等级Level1, 下拉后可见最高开通到level5(如仅有Level1可联系面授教师反映情况)。

二、如何约课

#### 1、一对一外教课预约

## 点击【立即约课】即可弹出预约课程选项

| STALK:<br>《疯狂的麦咭》<br>首席青少儿英语品牌                                                         |                  | 山<br>白山<br>山<br>山<br>山<br>山<br>白山 | 光向中<br>和夏時          | 的复店             | 每周日時               | <b>87点 相约金</b><br>∃一扫,玗<br>还有神秋 | 應卡通《疯狂的<br>1节目同款游戏<br>3惊喜等着你 |
|----------------------------------------------------------------------------------------|------------------|-----------------------------------|---------------------|-----------------|--------------------|---------------------------------|------------------------------|
| <ul> <li>□ 学习</li> <li>立即约课</li> <li>已预约课程</li> <li>上课记录</li> <li>*&gt;&gt;</li> </ul> |                  | Hi, Tina<br>学号 : U839<br>剩余财富 : ( | D<br>7490967<br>D 選 | 422个学豆 🥚<br>次详情 |                    | -                               | 立即约课                         |
| → 3000 ② 练习 EFL课前课后练习                                                                  | 当前等级<br>Level10∨ | 距离升约<br>1节                        | 双还需<br>课            | 周目标完成<br>0/5    | 完成1对<br><b>136</b> | 1外教课<br>节课                      | 累计说英语<br><b>68</b> 小时        |
| 圓 测试                                                                                   | 本周课表             |                                   |                     |                 |                    |                                 | 查看下周>                        |
| 级别水平测试<br>Q/                                                                           | 周—<br>09月23日     | 周二<br>09月24日                      | 周三<br>09月25日        | 周四<br>09月26日    | 周五<br>09月27日       | 周六<br>09月28日                    | 周日<br>09月29日                 |
| 免费公开课                                                                                  | 未约课              | 未约课                               | 未约课                 | 未约课             | 未约课                | 未约课                             | 未约课                          |

# 点击"一对一外教课"进入下个界面,继续选择预约课程。

| 🏹 无忧英语              | 首页                                   | 账户设置                           | 购买课程 | 学习社区 | 客服在线咨询 (09:00-22:00)<br>冬 4000-51-51-51 |
|---------------------|--------------------------------------|--------------------------------|------|------|-----------------------------------------|
| <ul> <li></li></ul> | 选择您要预约<br>—对一外教课<br>——又寸-<br>14800位优 | 的课程<br>一 <b>外教课</b><br>秀外教等你来约 |      |      |                                         |
| 0                   |                                      |                                |      |      |                                         |

2、筛选上课老师

选择上课日期时间,2周内任意时间均可选择。当日时间从早上6点至晚上23 点30分,25分钟一节课,提前一小时可以预约,筛选外教条件后,单击【搜索】 会出现符合搜索条件的外教老师。

| 优选外教       | 收藏外教         | 欧美外教       |                   |               |
|------------|--------------|------------|-------------------|---------------|
| 上课时间       |              |            | 筛选外教              |               |
| 今天(周二)     | 明天(周三)       | 12:30 ~    | 外教性别 > 发音标准 热情… > |               |
| 后天(周四)     | 09月27日(周五    |            | 经典英语成人版 > 请输入老师姓名 | Q 搜索          |
| 09月28日(周六) | 09月29日(周日    |            |                   | 清空搜索条件        |
| 09月30日(周一) | 后七天 >        |            |                   |               |
| 击"时间点"选择外  | 外教,"CLOSED"景 | 表示此时间点无法预约 |                   | 符合条件的外教 1000+ |
| R. A.      |              |            |                   |               |
|            | - Martin     | NO. 40     |                   | No. duti      |

选择外教,参考标准:

| Borj ⑧年教龄<br>●●●●●●●●●●●●●●●●●●●●●●●●●●●●●●●●●●●● | )<br>长课程: Freetalk 经典英语成人版 经典英语青少版 | 1209 0<br>献花 分享<br>♥ 收 藏<br>2319人收藏 |
|---------------------------------------------------|------------------------------------|-------------------------------------|
|                                                   |                                    |                                     |
| 评价 (共2716条)                                       |                                    | 查看全部评价 >                            |
| 课堂气氛活跃 (846) 拓展丰富 (835) 幽默健谈                      | (781) 有措必纠 (647) 语速适中 (524)        |                                     |
| ● 学员 tomy                                         |                                    | 2018/05/20                          |
| 评语:这节课上的很好                                        |                                    |                                     |
| ● 学员 Hubery                                       |                                    | 2018/05/20                          |
| 评语:这节课上的很好                                        |                                    |                                     |
|                                                   |                                    |                                     |

# 点击收藏后续方便约课

|                                   | Corj   8年教龄<br>★ ★ ★ ★<br>IELTS TOEFL<br>洽学员: 初级 擅长课程: Freetalk 经典英语成人版 经典英语青少版 | 1209 0<br>献花 分享<br>→ 收 藏<br>2319人收藤 |
|-----------------------------------|---------------------------------------------------------------------------------|-------------------------------------|
| 评价 (共 2716 条)<br>课堂气氛活跃 (846) 拓展丰 | 富 (835) 幽默健谈 (781) 有错必纠 (647) 语遗适中 (524)                                        |                                     |
| ● 全部 ○ 好评(2638)                   | ) 〇 差评 ( 78 )                                                                   |                                     |
| ● 学员Miller<br>评语:老师上课讲课引导不        | 5错,就是比较着急,孩子小,老师不是很耐心。                                                          | 2018/05/24                          |
| ● 学员tomy<br>评语:这节课上的很好            |                                                                                 | 2018/05/2                           |

选择老师跟上课时间点击【立即预约】

| 2 星期二<br>9月24日 | 星期三<br>9月25日 | 星期四<br>9月26日 | 星期五<br>9月27日  | 星期六<br>9月28日 | 星期日<br>9月29日 | 星期—<br>9月30日 |
|----------------|--------------|--------------|---------------|--------------|--------------|--------------|
|                |              | 14:00-14:25  | 14:00-14:25   |              | 14:00-14:25  | 14:00-14:25  |
|                |              | 14:30-14:55  | 14:30-14:55   | 14:30-14:55  | 14:30-14:55  | 14:30-14:55  |
|                |              | 15:00-15:25  | 15:00-15:25   |              |              | 15:00-15:25  |
|                |              | 15:30-15:55  | 15:30-15:55   |              |              | 15:30-15:55  |
|                |              | 16:00-16:25  | 16:00-16:25   | 16:00-16:25  | 16:00-16:25  | 16:00-16:25  |
|                |              | 16:30-16:55  | 16:30-16:55   | 16:30-16:55  | 16:30-16:55  | 16:30-16:55  |
|                |              | 17:00-17:25  | 17:00-17:25 ~ | 17:00-17:25  |              | 17:00-17:25  |
|                |              | CLOSED       | CLOSED        | 17:30-17:55  |              | 17:30-17:55  |
| CLOSED         | CLOSED       | CLOSED       | COSED         | CLOSED       | CLOSED       | CLOSED       |
| CLOSED         |              | CLOSED       | 立即预约          | CLOSED       |              |              |

### 3、预约【经典英语】课程

根据51talk水平测试结果,对于不同水平的学生采用不同的课程匹配方案,其中 Option 1针对测试结果在level 1或level 2的学生,Option 2针对测试结果在 Level 2及以上的学生。以Unit 1 My Colleague为例,可以选择L1U1 Lesson 3 This is Mr. Brown或L2U8 Lesson 2 I work in a bank。表格中L1U1代表51talk 网站上"经典英语Level 1"中的第一单元。两套方案选择一套完成即可。

| 教材内容           | 51talk配套话题内容                   |                                |  |  |  |  |
|----------------|--------------------------------|--------------------------------|--|--|--|--|
| Units单元        | Option 1方案一                    | Option 2方案二                    |  |  |  |  |
|                | (测试结果在Level 1或Level 2)         | (测试结果在Level 2及以上)              |  |  |  |  |
| Unit 1         | L1U1                           | L2U8                           |  |  |  |  |
| My Colleague   | Lesson 3 This is Mr. Brown.    | Lesson 2 I work in a bank      |  |  |  |  |
| Unit 2         | L1U6                           | L2U6                           |  |  |  |  |
| Extended       | Lesson 1 I'm an only child     | Lesson 1 You look just like    |  |  |  |  |
| Family         |                                | your dad                       |  |  |  |  |
| Unit 3         | L1U7                           | L3U5                           |  |  |  |  |
| Making Friends | Lesson 2 A new worker          | Lesson 6 My best friend        |  |  |  |  |
| Unit 4         | L2U1                           | L4U4                           |  |  |  |  |
| Festivals      | Lesson 4 Are you ready for     | Lesson 2 Mid-Autumn Festival   |  |  |  |  |
|                | Karen's party?                 | OR                             |  |  |  |  |
|                |                                | Lesson 6 Chinese New Year      |  |  |  |  |
| Unit 5         | L2U8                           | L3U6                           |  |  |  |  |
| A Winner       | Lesson 3 I hear you have a new | Lesson 3 I've got one offer    |  |  |  |  |
|                | job                            |                                |  |  |  |  |
| Unit 6         | L2U2                           | L4U6                           |  |  |  |  |
| Drink Driving  | Lesson 5 Would you like        | Lesson 3 Take the road heading |  |  |  |  |
|                | something to drink?            | east                           |  |  |  |  |
| Unit 7         | L1U2                           | L4U1                           |  |  |  |  |
| Domestic Abuse | Lesson 2 Call me!              | Lesson 5 Hold on, please       |  |  |  |  |
| Unit 8         | L1U6                           | L3U5                           |  |  |  |  |
| Case           | Lesson 2 It's a nice picture!  | Lesson 2 You both have a round |  |  |  |  |
| Investigating  |                                | face                           |  |  |  |  |

# 大学英语(1)试点"课程话题匹配表

| 确认预约信息                        |                                    |                                 |                                    |                          |
|-------------------------------|------------------------------------|---------------------------------|------------------------------------|--------------------------|
| 上课外教: Jen Cud<br>上课时间: 2019/0 | idle<br>9/27 14:00 - 14:25 ( 1次次卡预 | 萸约 )                            |                                    |                          |
| 选择课程与教材                       |                                    |                                 |                                    |                          |
| 主修课    专业课                    | 先修课                                |                                 |                                    |                          |
| 经典英语                          |                                    |                                 |                                    |                          |
| 当前进行中的课程 经典英语                 | Level 4 A                          |                                 |                                    |                          |
| 经典英语                          | Level 1                            |                                 |                                    |                          |
| 经典英语                          | Level 2                            |                                 |                                    |                          |
| 🥏 第一单元 打电 经典英语                | Level 3                            |                                 |                                    |                          |
| 经典英语                          | evel 4                             |                                 | Co.                                |                          |
| 第一课 妈妈,我想你了                   | 第二课 我一点儿也不孤单                       | 第三课 大声说 我爱妈妈                    | 第四课 你有一个未接电话                       | 第五课 稍等,请先别挂              |
| Lesson 1 I miss you, Mom      | Lesson 2 I'm not alone<br>here     | Lesson 3 Tell mom I love<br>her | Lesson 4 You have a missed<br>call | Lesson 5 Hold on, please |

# 选择对应单元的课程

|   |                                                                                                    |                                               |                                      | aus Hautori                                                | en en en en en en en en en en en en en e                          | anamentaka 🐂 Late                                       | н 🧹 отланголодов                     |
|---|----------------------------------------------------------------------------------------------------|-----------------------------------------------|--------------------------------------|------------------------------------------------------------|-------------------------------------------------------------------|---------------------------------------------------------|--------------------------------------|
|   | and the second second s | 上课时间: 20                                      | 019/09/27 14:00 - 14:25 ( 1%         | 2次卡预约)                                                     |                                                                   |                                                         |                                      |
| 选 | 择课程与                                                                                                    | 教材                                            |                                      |                                                            |                                                                   |                                                         |                                      |
| [ | 主修课                                                                                                    | 专业课                                           | 选修课                                  |                                                            |                                                                   |                                                         |                                      |
|   | <ul> <li>经典载</li> <li>当前进行</li> </ul>                                                                                                    | 英语 <mark>题情</mark> 中的课程 经典                    | 英语 Level 2 >                         |                                                            |                                                                   |                                                         |                                      |
|   |                                                                                                    |                                               |                                      |                                                            |                                                                   |                                                         |                                      |
|   | ─ 第-                                                                                                    | -单元 生如夏花                                      | Happy birthday!                      |                                                            |                                                                   |                                                         |                                      |
|   |                                                                                                    |                                               |                                      |                                                            |                                                                   |                                                         |                                      |
|   | 第一课 引<br>Lesson<br>coming                                                                                                    | 我的生日快到了!<br><del>1 My birth day is</del><br>! | 第二课 你简直逆生长!<br>Lesson 2 You look you | 第三课 我今晚要看比a<br>ng! Lesson 3 I'm going t<br>a game tonight! | 赛!    第四课 凯伦家的大i<br>to watch   Lesson 4 Are you<br>Karen's party? | 訓走起! 第五课 你要多<br>ready for Lesson 5 How<br>take you to g | 5久能到?<br>w long will it<br>get here? |
|   |                                                                                                    |                                               |                                      |                                                            |                                                                   |                                                         |                                      |

## 选择课程和上课工具/自我介绍方式/纠错方式,最后点击【确认预约】完成约课。

🕂 第七单元 这样走不绕远 Directions

🕂 第八单元 身陷职场围城 The world of jobs

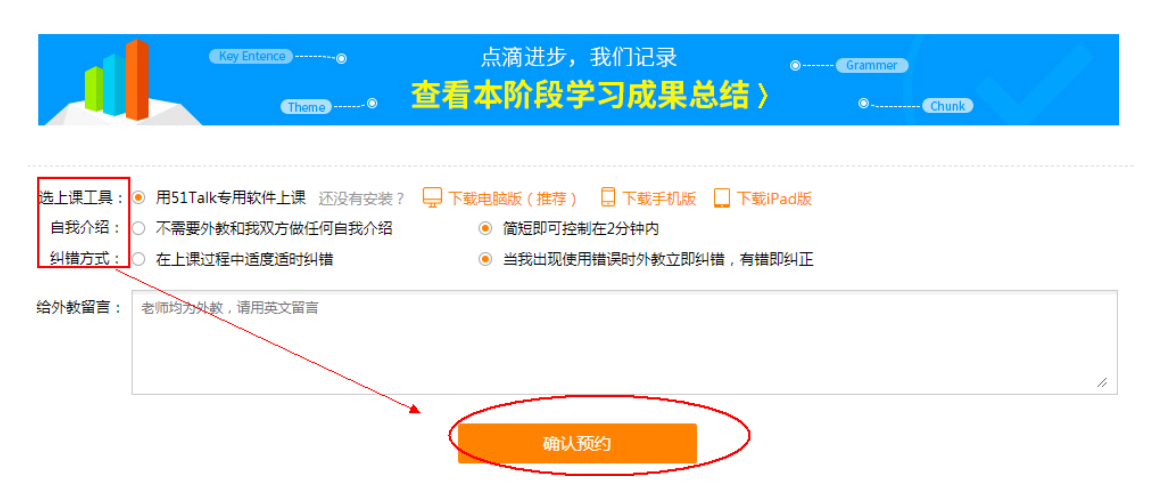

完成约课后,会员中心或者已预约课程中可以查看约课课程,课前可以登陆提前做课前预习,下载教材以及临时修改教材或者取消课程。修改课程和取消课程需要提前一小时操作,一小时内无法操作。

| 🏹 无忧英语                                                                                                    | 首页         | 账户设置 购到                                                                        | 买课程 学习社区                                                                 | 客服在线咨询 (09:00-22:00)                          |
|----------------------------------------------------------------------------------------------------|------------|--------------------------------------------------------------------------------|--------------------------------------------------------------------------|-----------------------------------------------|
| □ 学习<br>立即约课                                                                                                    | 1对1课程      | 付费公开课                                                                          |                                                                          |                                               |
| <ul> <li>               日預約課程      </li> <li>             上课记录         </li> <li>             学习进度         </li> <li>             ダ         </li> <li>             ダ             ダ         </li> <li>             ダ             パ</li></ul> | Jen Cuddle | 日期:2019/09/27<br>时间:14:00-14:25<br>方式: 51Talk AC<br>课程:经典英语 Leve<br>教材:第一课 我的生 | 周五<br>1次次卡<br>el 2 > 第一单元 生如夏花 Happy birthday!<br>E日快到 My birthday is co | 课前预习 <mark>表题财</mark><br>下载教材<br>修改课程<br>取消课程 |
| EFL课前课后练习                                                                                                    |            | ming!<br>概要 : <u>查看学习概要</u>                                                    | 1                                                                        |                                               |

当点击"取消课程"后,系统会询问"是否更新教材顺序",一定要选择"不更

<u>新"。</u>

系统消息

课程取消成功

是否更新您已预约的经典英语教材顺序?

☑ 记住我的选择,以后不再提示

更新

不更新

1、下载软件

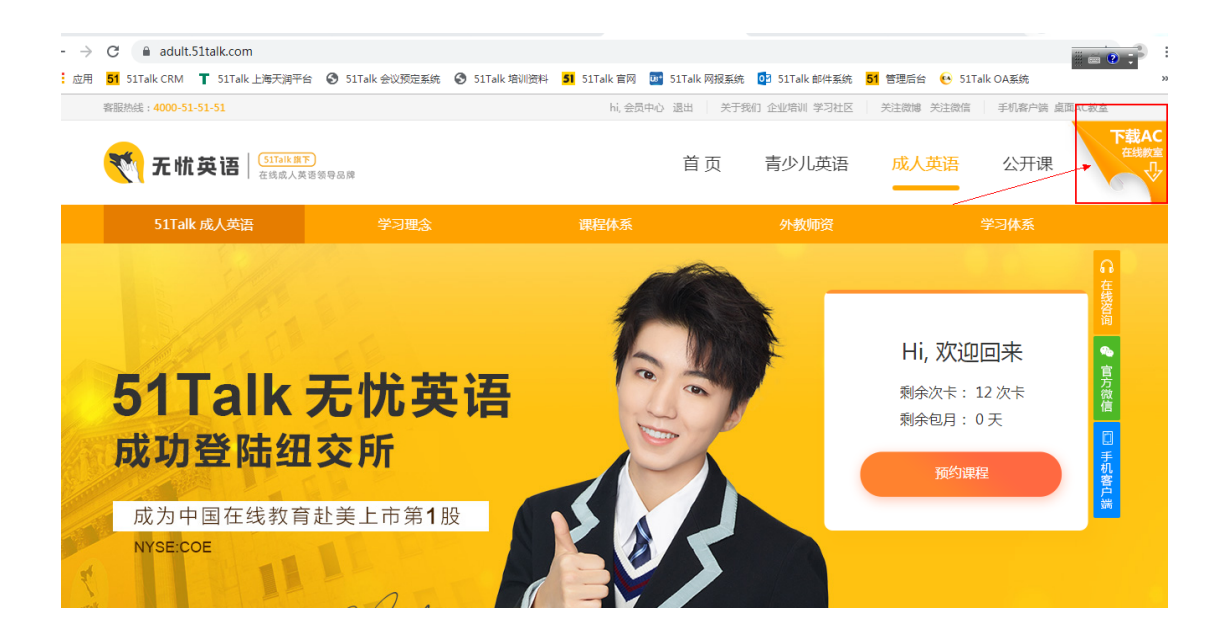

2、找到对应版本

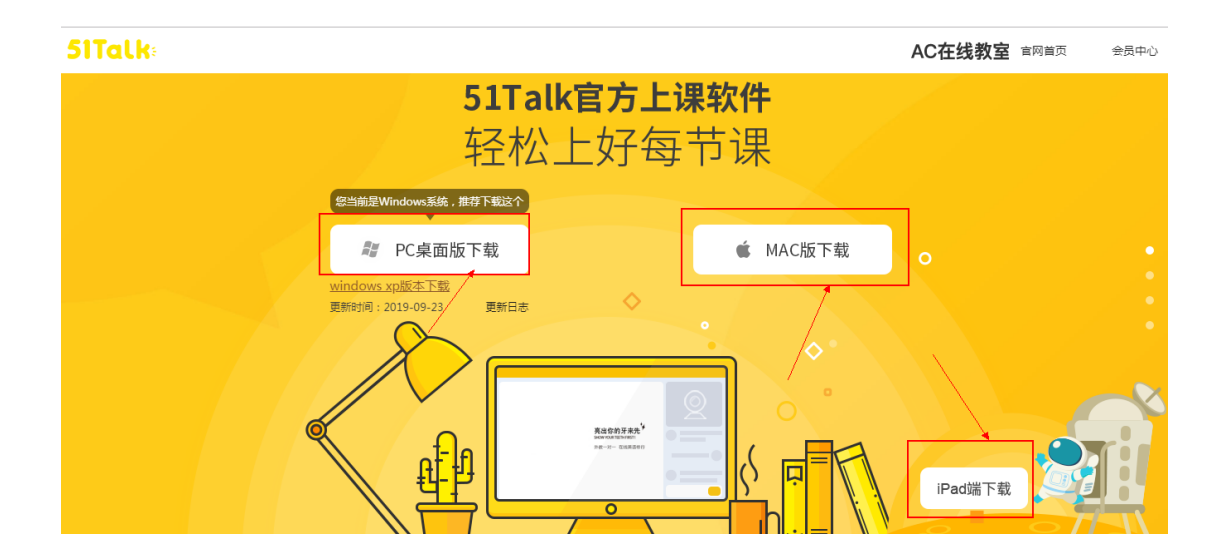

#### 3、完成下载

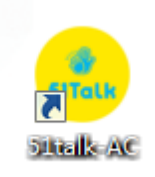

## 4、登录 51Talk AC 教室

### 输入手机号跟密码登录账号

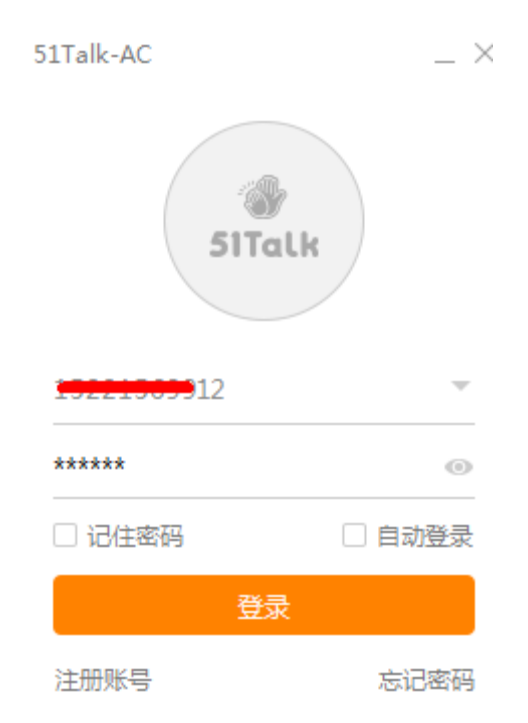

#### 5、课前准备

进入 AC 教室可显示已经预约的课程情况 , 提前做好课前预习 , 上课时间到了 点击【进入教室】上课。

|        |           |                                                                                             |               |                                                                          |                   | C                 | ;备用入口 🕐 设行        | 昏调试 🔃 菜单          | C 刷新 —            |           |
|--------|-----------|---------------------------------------------------------------------------------------------|---------------|--------------------------------------------------------------------------|-------------------|-------------------|-------------------|-------------------|-------------------|-----------|
| SITalk | $\langle$ | 09-23 周—<br>同 0节课                                                                           | 09-24<br>© 0† | 周二                                                                       | 09-25 今天<br>同 0节课 | 09-26 周四<br>〇 0节课 | 09-27 周五<br>回 2节课 | 09-28 周六<br>同 0节课 | 09-29 周日<br>回 0节课 | $\rangle$ |
| LV.4   |           |                                                                                             |               |                                                                          | 待开始课程(2           | )                 | 已结束课程(0)          |                   |                   |           |
|        |           | © 14:00                                                                                     |               |                                                                          |                   |                   |                   |                   |                   |           |
|        |           | 1771                                                                                        |               |                                                                          |                   |                   |                   | 进入教室              |                   |           |
| 我的课表   |           | 36                                                                                          |               | 第一课 我的生日快到 My birthday is coming!<br><sup>经典英语</sup> (级别二)>第一单元 生如夏花     |                   |                   |                   |                   | 预习                |           |
|        |           |                                                                                             |               |                                                                          |                   |                   |                   |                   |                   |           |
|        |           | © 17:00                                                                                     |               |                                                                          |                   |                   |                   |                   |                   |           |
|        |           | 1対1           第一单元 新工作 第三课 快速熟悉相关业务 About your b           商务売買う商务情景会话180篇・初級(适合Level 4及以上) |               |                                                                          | 进入教室              |                   |                   |                   |                   |           |
|        |           |                                                                                             |               | 第一单元 新工作 第三课 快速熟悉相关业务 About your b<br>商务英语>商务情景会话180篇 · 初级(适合Level 4及以上) |                   |                   |                   |                   | 预习                |           |
|        |           |                                                                                             |               | A Constance Laurie                                                       |                   |                   |                   |                   |                   |           |

可以点击设备检测,检查电脑的视频音频是否功能正常。只要手机号第一次在网

站登录成功,后续约课也可直接通过AC教室进行。

|        | < 连接成功                                                                |                                |          |                                         | ④ 备               | 用入口 🕜 设备                | 检测 📃 菜单           | ₿ 刷新      |
|--------|-----------------------------------------------------------------------|--------------------------------|----------|-----------------------------------------|-------------------|-------------------------|-------------------|-----------|
| SiTalk |                                                                       | <b>#</b> # <b>#</b> # <b>#</b> | 荣耀摇      | <b>治会等</b>                              | 尔来战               | China<br>Youth<br>Talks |                   |           |
|        | <ul> <li>○ 08-23 周一     <li>○ 0节课     <li>○ ○ 市课</li> </li></li></ul> | 08-24 今天<br>□ 0节课              | 08-25 周三 | 08-26 周四<br>〇 0节课                       | 08-27 周五<br>同 0节课 | 08-28 周六<br>〇 0节课       | 08-29 周日<br>同 0节课 | $\rangle$ |
| 我的课表   |                                                                       |                                |          | []                                      |                   |                         |                   |           |
| 厚      |                                                                       |                                | 22<br>2  | ▲ ● ● ● ● ● ● ● ● ● ● ● ● ● ● ● ● ● ● ● | !                 |                         |                   |           |
|        |                                                                       |                                | /        |                                         |                   |                         |                   |           |
|        |                                                                       |                                |          |                                         |                   |                         |                   |           |
|        |                                                                       |                                |          |                                         |                   |                         |                   |           |
|        |                                                                       |                                |          |                                         |                   |                         |                   |           |

6、上课记录

## 点击【首页】查看【上课记录】

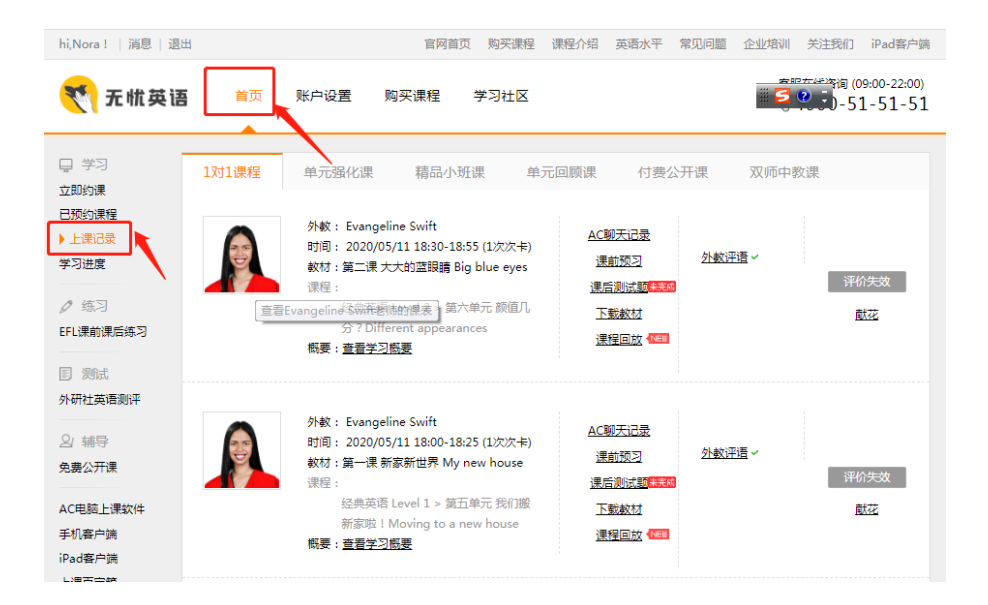

7、课程回放

确保在【账户设置】中,选择【成人课程回放】开启

| 🏹 无忧英词                                                                                        | <b>四</b> 首页 账户设置 购买课程 学习社区                                                                                                    | 客服在线咨询 (09:00-2.<br>𝔇 4000-51-51               |
|-----------------------------------------------------------------------------------------------|----------------------------------------------------------------------------------------------------|------------------------------------------------|
| <ul> <li>上课设置</li> <li>个人信息</li> <li>修改密码</li> <li>收货地址</li> <li>我要请假</li> <li>优重券</li> </ul> | 课堂偏好         自我介绍:       不需要外教和我双方做任何自我介绍       简短即         纠错方式:       在上课过程中适度适时纠错       当我出:         成人课程回放:       开启       关約 | 可控制在2分钟内<br>现使用错误时外教立即纠错,有错即纠正<br><sub>引</sub> |

在【上课记录】中,可以选择【课程回放】,点击进入即可。

### 8、设置及支持服务

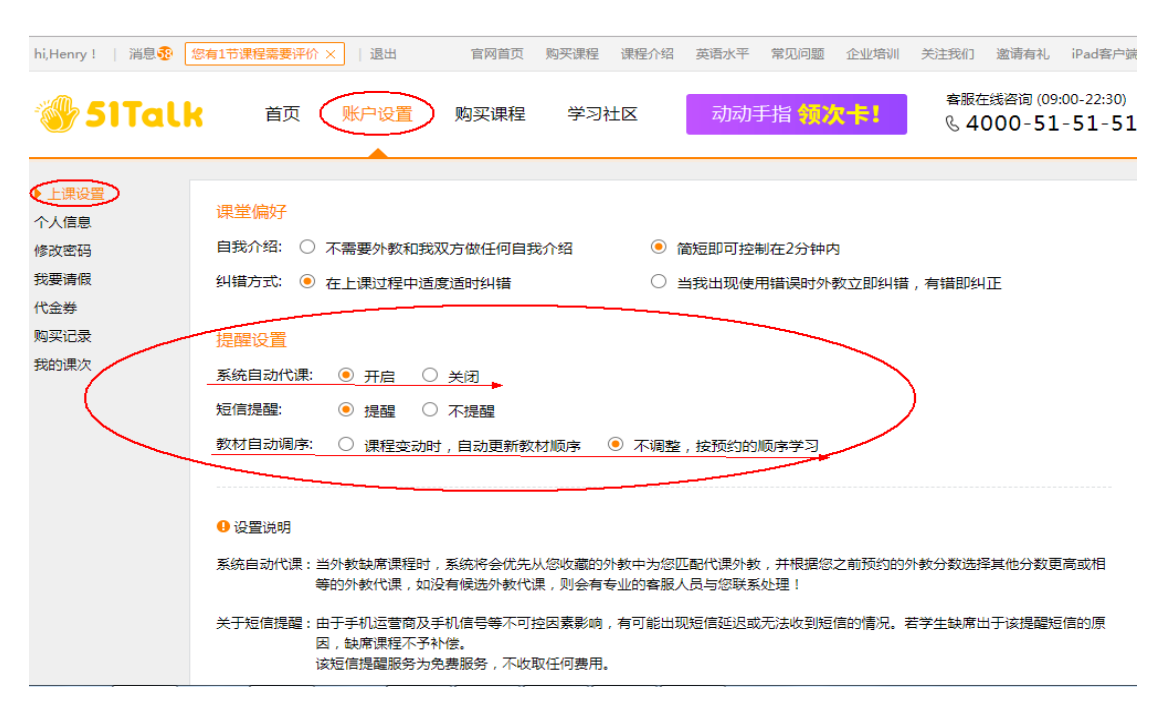

51Talk 客服支持

客服电话: 4000-51-51-51

工作时间: 09: 00-22: 00